#### 図書館で使えるデータベース (2)

# 新しいデータベースの紹介(2004)

図書館では様々な分野のデータベースを利用できるよう整備しています。今までは海外のデー タベースが中心でしたが、2004年度は日本語や中国語のデータベースの整備を進めてきました。 今回は以下の3つのデータベースをご紹介します。

| No. | データベース名称                                 | 特長                                                                                                    |
|-----|------------------------------------------|----------------------------------------------------------------------------------------------------|
| 1   | JapanKnowledge                           | 日本大百科全書や現代用語の基礎知識、日本人名大<br>辞典などの辞事典だけでなく記事やコラムも同時に<br>一括で検索できます。                                                                |
| 2   | 日経 BP 記事検索サービス                           | 経済分野だけでなく、IT や医療、環境、デザイン<br>といった幅広い分野の雑誌が収録されています。                                                                              |
| 3   | CNKI 中国学術雑誌全文データベース<br>CCND 中国重要新聞データベース | CNKI は中国で発行された重要雑誌 5,300 点、600<br>万件以上の記事を収録する中国最大級の雑誌記事全<br>文データベースです。また、CCND は中国で発行さ<br>れた重要新聞 360 種以上を検索できる新聞記事デ<br>ータベースです。 |

 $\rightarrow$  http://library.aichi-u.ac.jp/database/index.html

#### ★ JapanKnowledge

出版・新聞各社から選りすぐった 20 以上ものコンテンツから総収録項目数約 110 万以上の データを一括して検索できるデータベースです。レポートや企画書の作成に困ったとき、調査・ 研究に必要な事柄を調べたいときなどに知識支援ツールとして活用できます。

使い方は、検索窓に探したい検索後を入力し、辞事典、記事、URL、書籍の4つに分類さ れた検索ボタンをクリックするだけです。

また、キーワード検索だけでなく、地域別、50 音順などの色々な方法で目的のコンテンツ を探す事のできる入り口も設けられています。

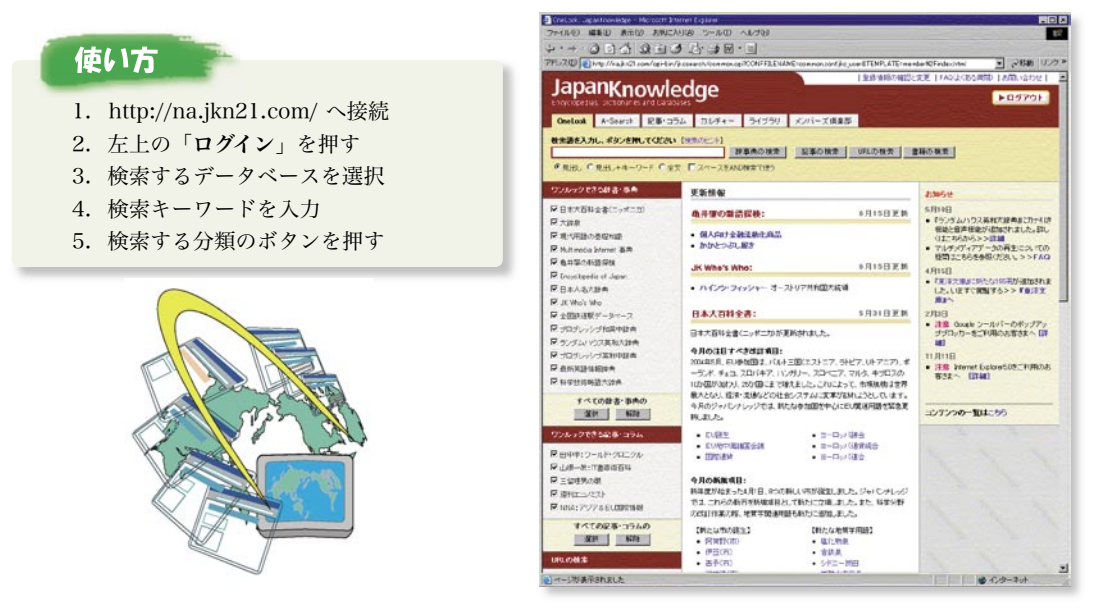

## ★日経 BP 記事検索サービス

さまざまな分野の技術と経営の先端情報を掲載した日経 BP 社の発行する、学術的に価値の 高い専門誌約 30 誌の記事を検索することができる雑誌記事全文データベースです。 検索した記事はブラウザ上のテキスト及び図表や写真の入った PDF の2形式で提供されていますので、目的に応じて使い分ける事ができます。

また、記事には企業情報も掲載されているので「企業名検索」を使って企業単位で一挙に収集 することで効率的な企業研究ができますので、就職活動にも役立ちます。

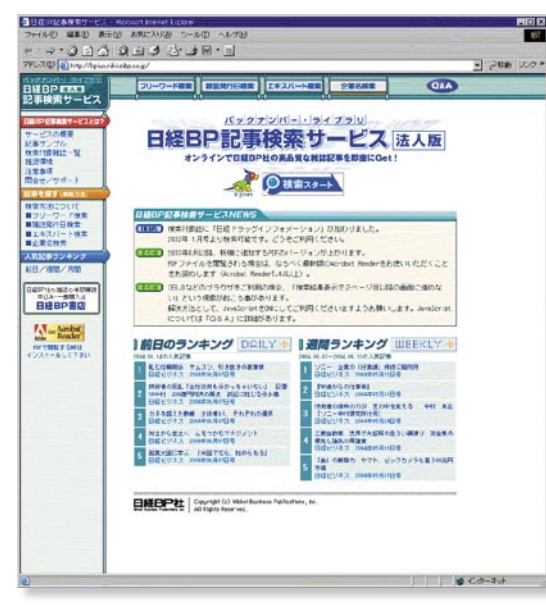

## 使い方

- 1. http://hplus.nikkeibp.co.jp/ へ接続
- 2. 中央上の「検索スタート」を押す
- 3. 検索方法を選択
- 4. 検索キーワードを入力
- 5.「検索」ボタンを押す
- ※検索結果の引用や加工の場合にはテキスト表 示を選んで下さい。図表などが必要なときに は PDF を表示して下さい。(PDF の表示には Acrobat Reader が必要です)

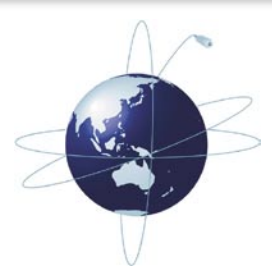

## ★ CNKI 中国学術雑誌全文データベース

## ★ CCND 中国重要新聞データベース

中国で発行された重要雑誌 5,300 点、600 万件以上の記事や重要新聞 360 種以上を検索で きる全文データベースです。今年度は 2003 年分の記事を検索できます。

検索には中国語(簡体字または繁体字)が入力できる環境が必要となります。また、全文 を見るためには Acrobat Reader 5.0 以上、中国語サポートフォントが必要です。

なお、検索時には画面のコードにあったキーワードの指定が必要です。また、新聞記事検 索では最初に分野を選択(画面左下のチェックボックス)する必要がありますので注意して

ください。使い方の詳細は図書館カウン ターまでお尋ね下さい。

# 使い方

- データベース一覧から CNKI または CCND を選択
- 上方の表示タイプを選択する(標準の簡体 字の場合はキーワードに中国語を入力する 必要があります。日本語で検索する場合は 繁体字を選択して下さい。)
- 3. 左上の検索フィールドに条件を入力し、「検 索」ボタンを押す
- 原文を表示させるときは右上の一覧をクリ ックし右下の詳細を表示させた後、「PDF 原文下載」をクリック
  - ※お気に入りへの登録や直接アクセスはでき ません
  - ※繁体字で日本語を入力する場合は旧漢字で 入力する必要があります

| CHAPTER - No.                 | usin nevet Lipia       | Summer of the second second second second second second second second second second second second second second |                |                |                | -                   |         |        |         |  |
|-------------------------------|------------------------|----------------------------------------------------------------------------------------------------|----------------|----------------|----------------|---------------------|---------|--------|---------|--|
| ファイルロ 単単田 単市公                 | MAILYNIA 2             | -ro arth                                                                                                    |                |                |                |                     |         |        | 1       |  |
| 2.4.3040                      | 13 B.                  |                                                                                                    |                |                |                |                     |         |        |         |  |
| 7FL-20 The How Horkitoho - ah | rtervon joriojid/main/ | ane asp?daple_noninese8oncode=be8o                                                                              | wighter mid    |                |                |                     | -       | ्रश्वक | 550×    |  |
| CNG首直 印展期刊全文的重用               | 中国時候主約3                | · 和白水田 中国 医尿管 中国                                                                                                | 建金融的东          | 4 09           | 新雄教内S          | 10.54               | 中国新州局兵  | 中国6    | R11月    |  |
|                               | BR MI                  | 自動数定 開筆 繁美 中文                                                                                                   | 中央交            | 莱文 疗           | 2 21           | 11 I                | 90      | ALC:   | 100 313 |  |
| FR 25 - 1                     | <b>学校 単名 教教</b> 院      |                                                                                                    |                |                |                |                     | 10 A.M. |        | 345     |  |
| HARD MARKE                    | 11.82                  | 注册完整]母中科型 管子                                                                                                    | TR             | * <b>T</b>     | 1              | 0                   | SKAL.   |        |         |  |
| 2 124 V a 200 V               | Excession 187          | 26                                                                                                    | And in case of | and the second |                | Colores             | 196     | HEC:   |         |  |
| HE A COURT                    | D L 1 WH               | abor#FEI的開發時期的發行在另後開支降1                                                                                         | MIHA-D         | SER14175       |                | 北京洋市                | CREWE   | 2004   | 01      |  |
| In TIL AVAILA                 | DC 2 TE                | ◎ □ 2 不能地回家/Annell(此分析系表考                                                                                       |                |                |                |                     |         | 2004   | 00      |  |
| ANTENAE                       | 0 - 3 #7               | altere 的演唱地歌员考                                                                                                  |                |                |                | 161778-05           |         | 2004   | 00      |  |
|                               | E [ 4 100              | 成功了方面和影响中的复数方向                                                                                                  |                |                |                | RR7661              | 88      | 2304   | 112     |  |
|                               |                        | 「正空間に行って作りた思想                                                                                                   | I IS OF LEAST  |                | -              | REINS               |         | 2004   | 01      |  |
| IN WF                         | DF 6 AN                | 183                                                                                                    |                |                |                | (化化制用)              | 200     | 2004   | C¢.     |  |
| N 京大臣朝尊權同論                    | C) (7 Jaco             | 解的关语社员的特征法意用                                                                                                    |                |                |                | 中的稳定                | \$XEE # | 2004   | 61      |  |
| P 经济和运行上推制带推回除。               | 0 C 0 \$10             | 38/0户用及其Lature 图取                                                                                               |                |                |                | FERTHER             | 自我均利何   | 2003   | 61      |  |
| 10 新田川町 日本市 田田田町              | 10 F 9 late            | 10月11日月月日日日日日日日                                                                                                 |                |                |                | IBREFLIKE           |         | 2905   | 11      |  |
| TETTEL BIRDIN                 | D - 10 MM              | 于14132月11即度下來計進進來45的內面                                                                                          | 728)           |                |                | 自意记得                |         | 2003   | 02      |  |
| 967 DXD23004444184            | 1761                   | 基于interer的全过键点                                                                                                  | 10.04          | 与決策            | 2.持系封          |                     | )ss的研究  | RZY    |         |  |
|                               |                        | PDP即交下量                                                                                                    |                |                |                |                     |         |        |         |  |
|                               | [作名] 御社祭 法登成           |                                                                                                    |                |                |                |                     |         |        |         |  |
|                               | [198.]                 | 3、穿34至大学学校 2004年31月 編展                                                                                          | ElEved         |                |                |                     |         |        |         |  |
| Branch Participation          |                        | (中文和心語中語目語堂) 未通期日                                                                                               | U ADTRE        | est cide       | 129 2010       |                     |         |        |         |  |
|                               |                        |                                                                                                    |                |                |                |                     |         |        |         |  |
| San Carlos Anton              | ( BERNEY               | APREN U.S. LINUX CREEK                                                                                          | -              |                |                |                     |         |        |         |  |
|                               | CINE 1                 | 11時に基礎合計会運用現金分析方<br>身態最分析与決策支持系成101.0                                                                           | A. NENI        | A. WATE        | 重用料品和<br>[科学北周 | RAINESS<br>07 Hight | MANNASA | 0873   | 8.0     |  |
|                               |                        |                                                                                                    | _              |                |                | -                   | -       | -      | 1       |  |
| 0                             |                        |                                                                                                    |                |                |                |                     | 0.03-   | 7:1    |         |  |